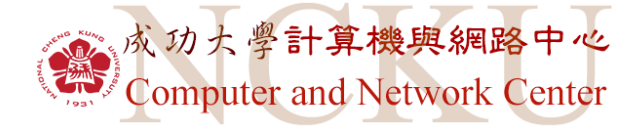

# 成功大學雲端桌面 Vitual Desktop Infra-structure (VDI) Client 使用操作手冊

Ver.1.0 更新日期:2018/02/01

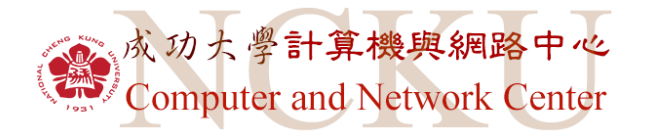

| 目 | 錄 |
|---|---|
|   | ~ |
|   |   |

| 一、安裝說明                 | 3 |
|------------------------|---|
|                        |   |
| 1. <u>下載 Client 程式</u> | 3 |
| 2.Client 程式安裝步驟        | 3 |
|                        | 3 |
| 4. 開始使用雪端卓面            | 3 |
|                        |   |
| 二、雲端桌面使用說明             | 4 |
|                        |   |
| 1. <u>提供軟體</u>         | 3 |
| 2. <u>檔案儲存方式</u>       | 3 |
| 3.外接裝置                 | 3 |
| (1)外接 USB 視訊攝影機        | 3 |
| (2)外接 USB 音訊裝置         | 3 |
|                        |   |
| 三、瀏覽器開啟雲端桌面            | 4 |

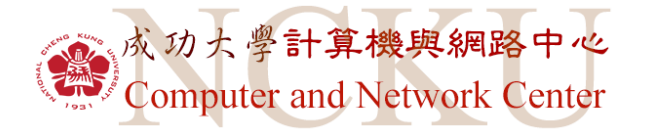

- 一、 安裝說明
- 1. 下載 Client 程式:

第一次使用成功大學雲端桌面請連結至 https://vdi.ncku.edu.tw/

● 安全 | https://vdi.ncku.edu.tw

點選左方安裝 VMware Horizon Client

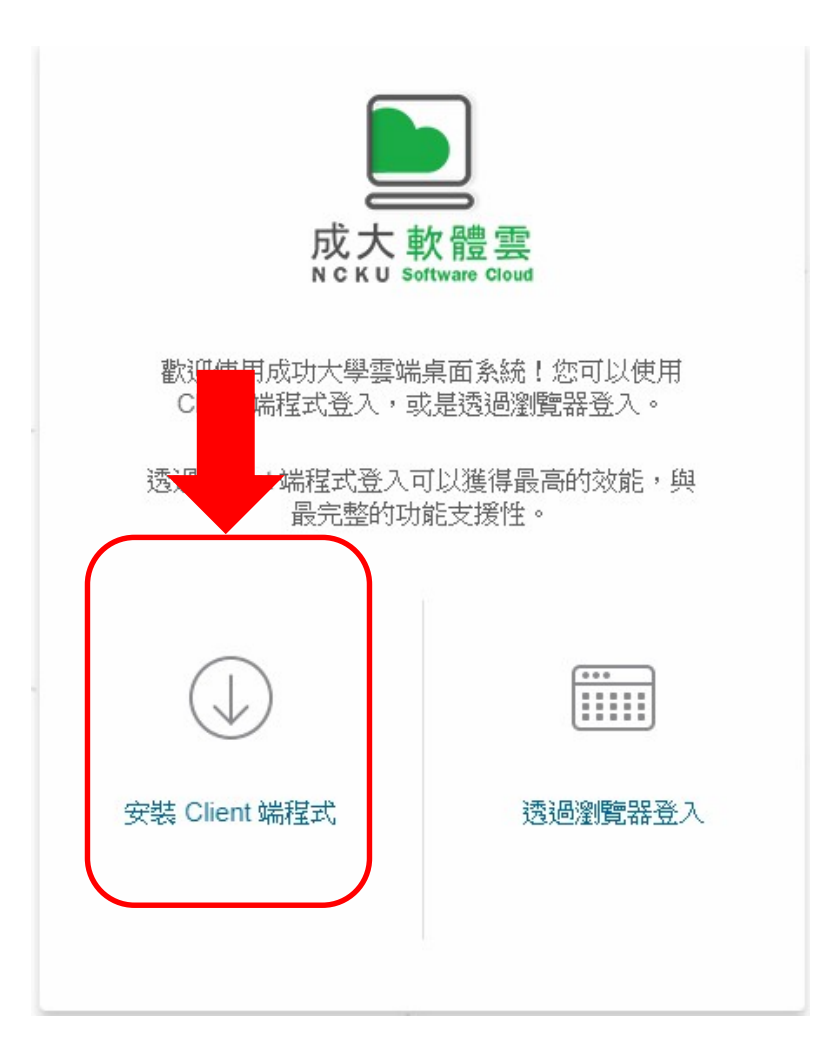

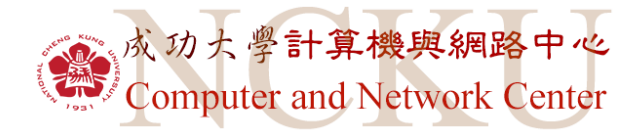

並依照不同使用裝置選擇相對應 Client 程式,點選 Go to Download

例:Windows 7

| Proc | duct Downloads         Drivers & Tools         Open Source         Custom ISOs |              |                 |
|------|--------------------------------------------------------------------------------|--------------|-----------------|
|      | Product                                                                        | Release Date |                 |
| ~    | VMware Horizon Client for Windows                                              |              |                 |
|      | VMware Horizon Client for Windows                                              | 2017-06-08   | Go to Downloads |
| ~    | VMware Horizon Client for Windows 10 UWP                                       |              |                 |
|      | VMware Horizon Client for Windows 10 UWP for ARM-based devices                 | 2017-06-08   | Go to Downloads |
|      | VMware Horizon Client for Windows 10 UWP for x86-based & 64-bit devices        | 2017-06-08   | Go to Downloads |
| ~    | VMware Horizon Client for Mac                                                  |              |                 |
|      | VMware Horizon Client for Mac 2017-06-15 Go to Downloads                       |              | Go to Downloads |
| ~    | VMware Horizon Client for Linux                                                |              |                 |
|      | VMware Horizon Client for 64-bit Linux 2017-06-08 Go to Downloads              |              | Go to Downloads |
|      | VMware Horizon Client for 32-bit Linux 2017-06-08 Go to Downloads              |              | Go to Downloads |
| ~    | VMware Horizon Client for iOS                                                  |              |                 |
|      | VMware Horizon Client for iOS 2017-06-08 Go to Downloads                       |              | Go to Downloads |
| ~    | VMware Horizon Client for Android                                              |              |                 |
|      | The VMware Horizon client for Android ARM based devices                        | 2017-07-06   | Go to Downloads |
|      | The VMware Horizon client for Android x86 based devices                        | 2017-07-06   | Go to Downloads |
|      | VMware Horizon Client for Kindle Fire in Amazon Appstore for Android           | 2017-07-06   | Go to Downloads |
|      | The VMware Horizon client for Android ARM based devices from Google Play store | 2017-07-06   | Go to Downloads |

## 點擊 Go to Download 後跳至 Download 介面,選擇 Download

| Home / VMware Ho                                                          | rizon Client for Windows             |               |                                                     |
|---------------------------------------------------------------------------|--------------------------------------|---------------|-----------------------------------------------------|
| Downlo                                                                    | ad VMware Horizo                     | on Client for | Product Resources                                   |
|                                                                           |                                      |               | View My Download History                            |
| Window                                                                    | MS                                   |               | Product Info                                        |
| · · · · · · · · · · · · · · · · · · ·                                     |                                      |               | Documentation                                       |
| ſ                                                                         | 450 -                                |               | VMware View Mobile Client Privacy                   |
| Select Version                                                            | 4.5.0                                |               | Horizon View Community                              |
| Description 1                                                             | he VMware Horizon client for Windows |               | How to get the Horizon (with View) Client for Linux |
| Documentation F                                                           | elease Notes                         |               |                                                     |
| Release Date 2                                                            | 017-06-08                            |               |                                                     |
| Type F                                                                    | roduct Binaries                      |               |                                                     |
| Product Downlo                                                            | ads Drivers & Tools Open Source      | Custom ISOs   | 0                                                   |
| Product/Details                                                           |                                      |               |                                                     |
| The VMware Hor<br>File size: 151.28 M<br>File type: exe file<br>Read More | izon client for Windows<br>B         |               | Download                                            |

Information about MD5 checksums and SHA1 checksums and SHA256 checksums .

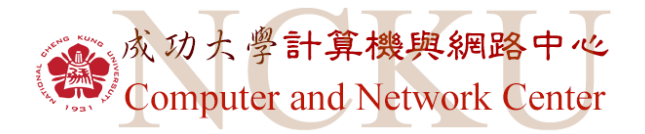

2. Client 安裝步驟:

下載完畢後,點擊安裝

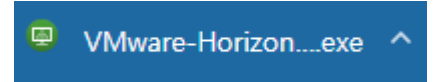

點擊同意並安裝

|                        | - × |
|------------------------|-----|
| 💩 VMware Horizon®      |     |
| 版本 4.5.0               |     |
|                        |     |
| 您必須同意隱私權合約和授權條款才能安裝本產品 |     |
| 同意並安裝                  |     |
| 自訂安裝                   |     |
|                        |     |

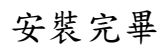

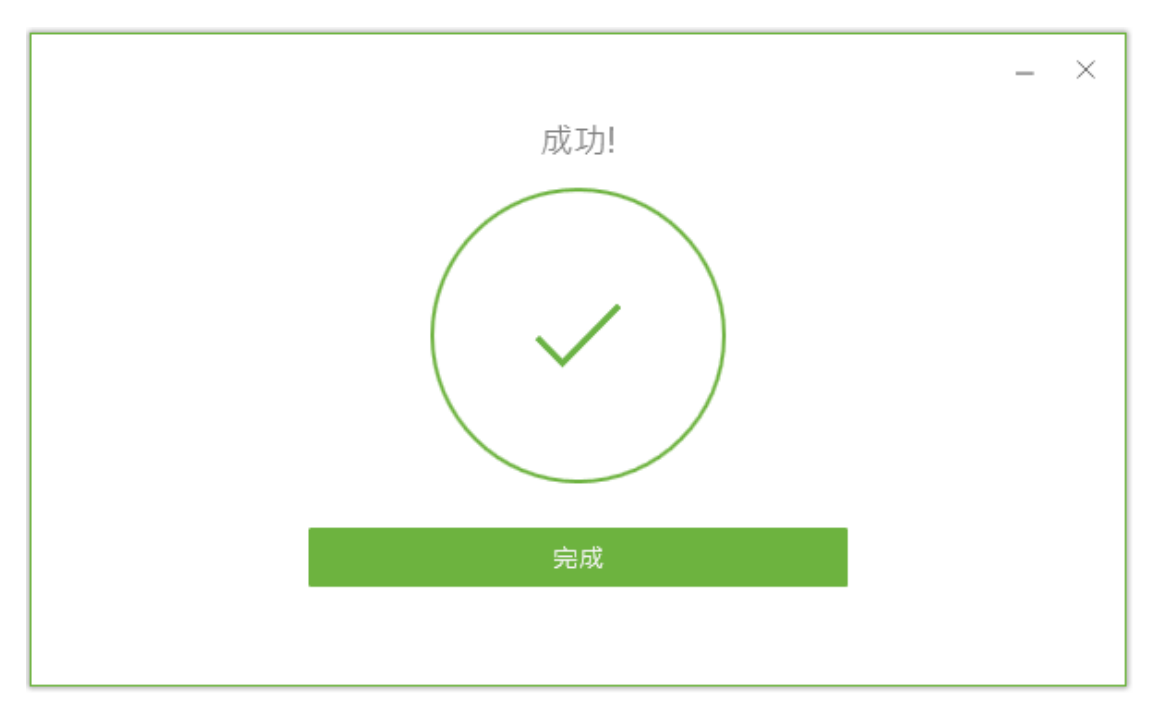

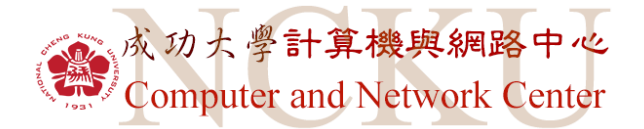

安裝完畢後,點擊立即重新啟動

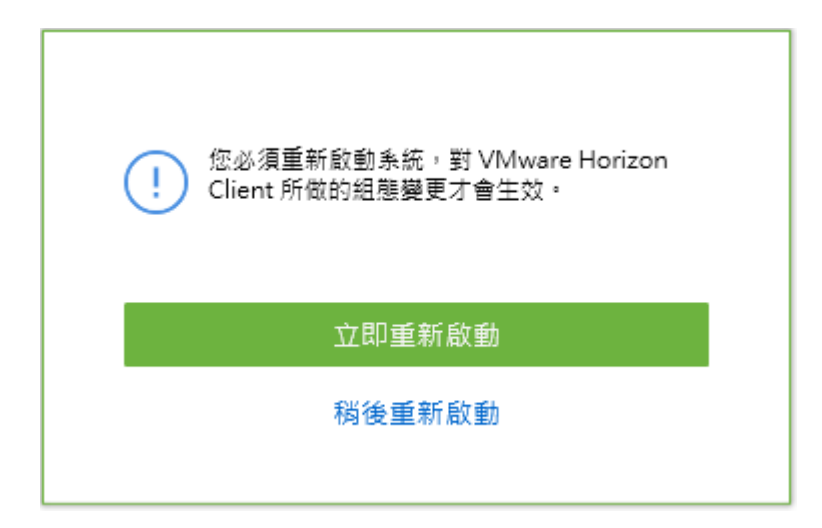

完成後桌面即出現 Client 軟體連結

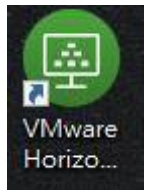

3. 雲端桌面登入說明:

點擊後,出現新增伺服器介面,點擊新增伺服器

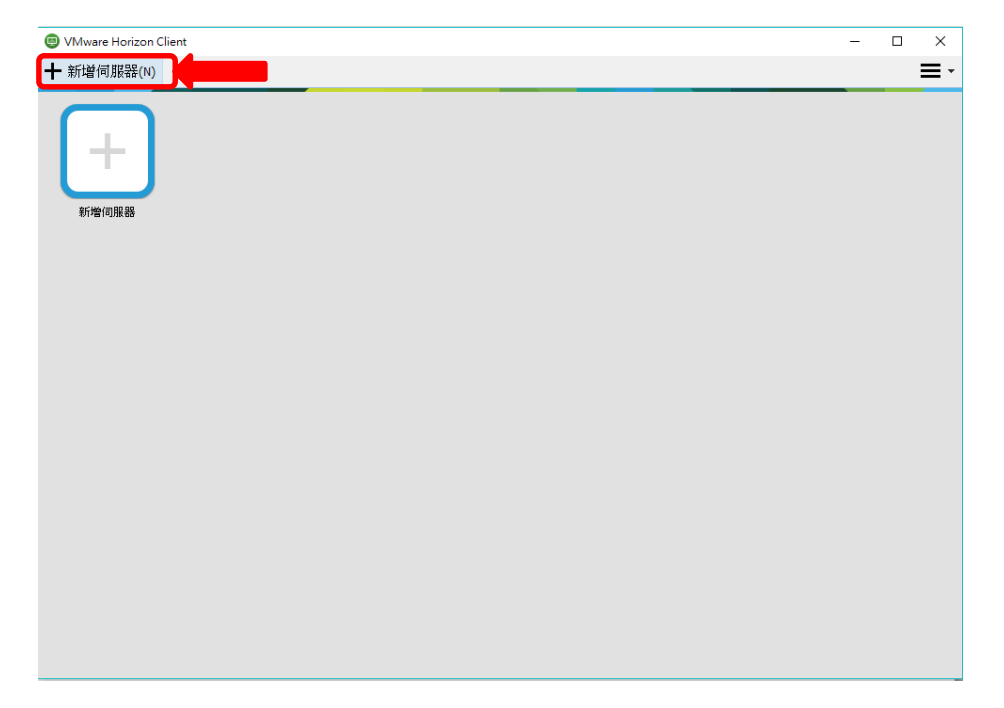

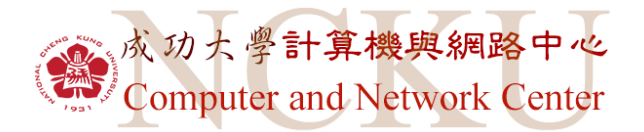

# 輸入 vdi.ncku.edu.tw 並點擊連線

| VMware Horizon Client            | ×        |
|----------------------------------|----------|
| vmware Horizon                   |          |
| 輸入連線伺服器的名稱(E)<br>vdi.ncku.edu.tw |          |
|                                  | 連線(C) 取消 |

輸入帳號與密碼

|                                       | _                       |    | × |
|---------------------------------------|-------------------------|----|---|
| vmware Horizon                        |                         |    |   |
| 伺服器:<br>使用者名稱(U):<br>密碼(P):<br>網域(D): | https://vdi.ncku.edu.tw | ~  |   |
|                                       | 登入                      | 取消 |   |

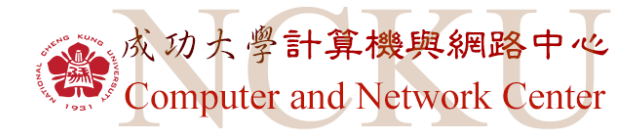

登入後即出現所屬雲端桌面

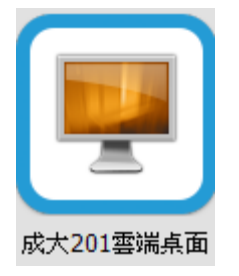

4. 開始使用雲端桌面:

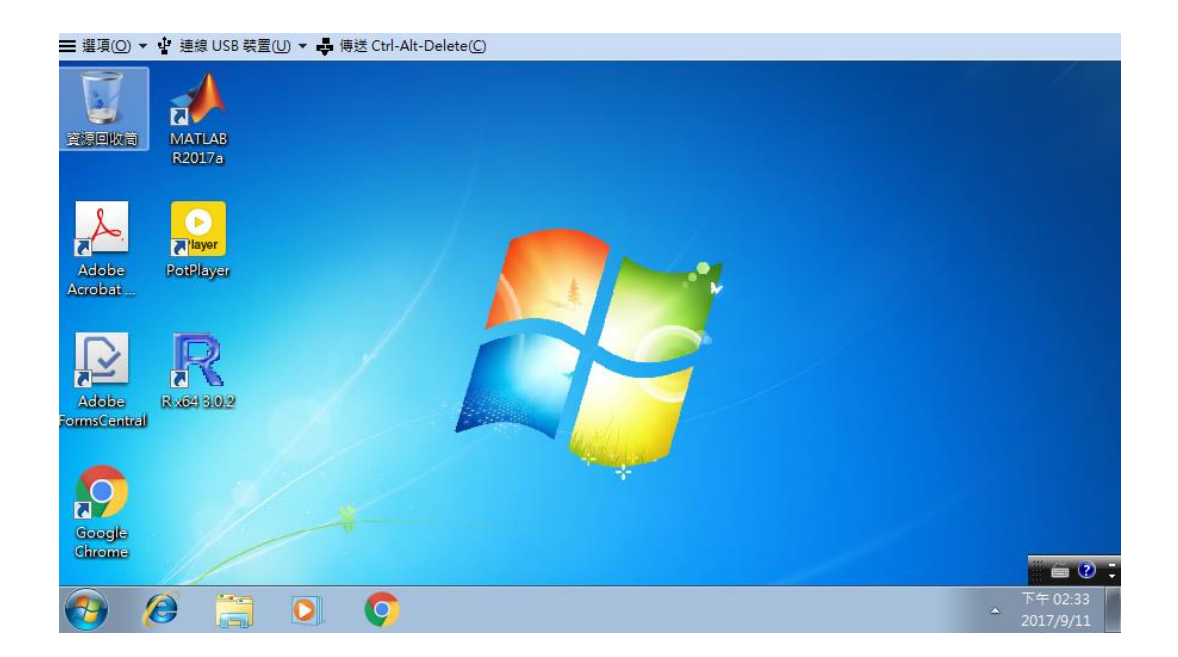

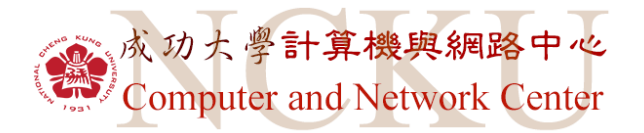

# 二、 雲端桌面使用說明

#### 1. 提供軟體:

成功大學授權軟體提供如下圖

| 軟體下載          |  |
|---------------|--|
| Windows作業系統   |  |
| Office        |  |
| Visual Studio |  |
| Matlab        |  |
| SAS           |  |
| SPSS          |  |
| Acrobat       |  |
| Autodesk      |  |
| ArcGIS        |  |
| SolidWorks    |  |
| VMware        |  |
| 防毒軟體          |  |
| 文鼎字集          |  |

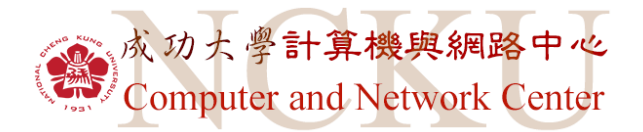

- 2. 檔案儲存方式:
  - (1) 與本機共用資料夾儲存

#### 登入雲端桌面前選擇設定

| VMware Horizon Client                  | - 🗆 ×   |
|----------------------------------------|---------|
| 🖋 🍪 vdi.ncku.edu.tw                    | 🔶 💭 🛛 - |
| 成大201数室雲端       新豐高中測試亮面       金城國中VDI | 1       |
|                                        |         |
|                                        |         |
|                                        |         |
|                                        |         |

### 選擇共用,點擊新增

| <ul> <li>図 VMware Blast</li> <li>● 即時音訊-視訊</li> </ul> | <b>一</b> 共用 |
|-------------------------------------------------------|-------------|
| 🛅 共用                                                  |             |
| 🔜 成大201教室雲端点面                                         | 新增(A) 移除(R) |
| 🜉 新豐高中測試点面                                            | 容判本/磁環機     |
| 🜉 金城國中VDI                                             | C:\Users\   |
|                                                       |             |
|                                                       |             |
|                                                       |             |
|                                                       |             |
|                                                       |             |
|                                                       |             |

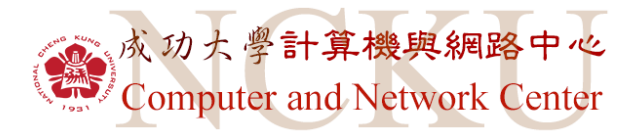

選擇所想新增的資料夾

| VMware H                                                    | lorizon Client                                                                                                    |    | $\times$ |
|-------------------------------------------------------------|----------------------------------------------------------------------------------------------------|----|----------|
| 🐻 VMware Bla                                                | ast                                                                                                    |    |          |
| 🌒 即時音訊-                                                     | 瀏覽資料夾                                                                                                    | ×  |          |
| <ul> <li>■ 共用</li> <li>■ 成大201都</li> <li>■ 新豊高中※</li> </ul> | 選取資料夾。                                                                                                    |    | 移除(R)    |
| 🥊 金城國中                                                      | > ◆ 下載<br>> 讀 文件<br>> ♪ 音樂<br>> ■ 桌面<br>> ■ 周月<br>> ■ 影月<br>> … Win10_1151_OS (C:)<br>> … system (D:)<br>> … object (E:)<br>> … DVD RW 磁碟機 (F:) | ~  |          |
|                                                             | 確定 取消                                                                                                    |    | !(D)     |
|                                                             | 確定                                                                                                    | 取消 | 套用       |

### 新增後,按下套用並確定

| VMware Horizon Client                                                                                                 | ×                                                                                                    |
|----------------------------------------------------------------------------------------------------|----------------------------------------------------------------------------------------------------|
| <ul> <li>Ø WMware Blast</li> <li>● 即時音訊-視訊</li> <li>● 共用</li> </ul>                                                   | 共用                                                                                                    |
| <ul> <li>         ■ 成大201教室雲端桌面      </li> <li>         ● 新豐高中測試桌面      </li> <li>         ● 金城國中VDI      </li> </ul> | 新増(A) 移除(R)<br>資料夾/磁碟機<br>2 C:\Users\<br>— H:                                                                                                    |
|                                                                                                    | <ul> <li>○ 共用您的本機檔案(S) → ponpon55837</li> <li>○ 允許存取卸除式儲存裝置(A)</li> <li>○ 連線至点面平台或應用程式時不要顯示對話方塊(D)</li> <li>○ 在主控應用程式中開啟本機檔案(O)</li> <li>○ 確定</li> </ul> |

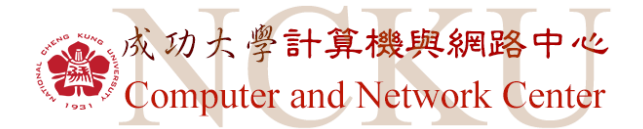

進入雲端桌面後,點擊左下角開始

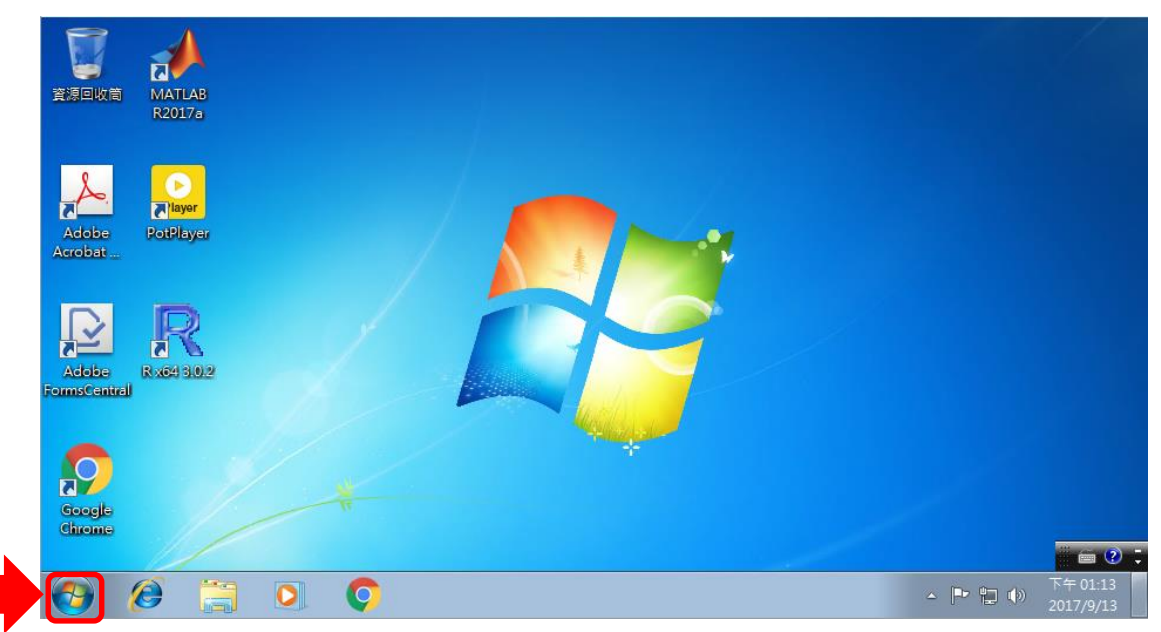

點擊電腦

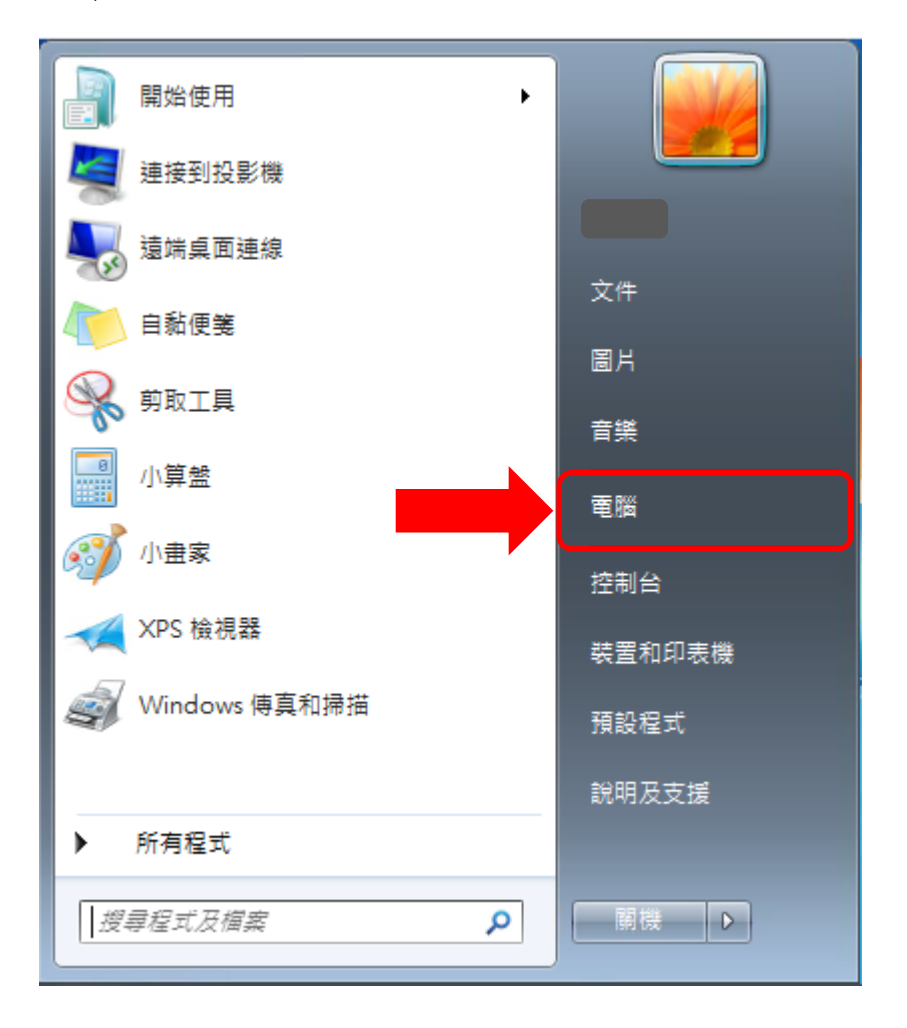

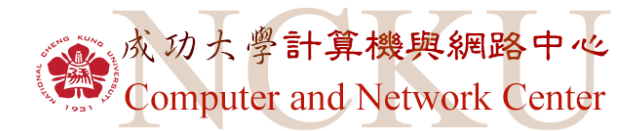

即可找到剛剛所新增的資料夾

|                                                           | 電腦 ▶       ▼   49   .∄                                              | 2777 电版 🔎 |
|-----------------------------------------------------------|---------------------------------------------------------------------|-----------|
| 組合管理 ▼                                                    | 系統內容 解除安裝或變更程式 連線網路磁碟機 開啟控制台                                        | ₩= ▼ 🗍 🔞  |
| ▲ ★ 我的最愛 ● 下載 ■ 桌面 ● 最近的位置                                | ▲ 硬碟 (1)<br>本機磁碟 (C:)<br>剩餘 35.5 GB,共 99.8 GB<br>▲ 裝置中含有卸除式存放裝置 (2) |           |
| ▲ 🧊 煤體櫃<br>▷ 💽 文件<br>▷ 🚮 音樂<br>▷ 🎆 視訊<br>▷ 📷 圖片<br>○ 🜉 電腦 | ■                                                                   | D.)       |
| ▷ 📬 網路                                                    | <b>~</b>                                                            |           |
| 201                                                       | -06 網域: view.ncku.edu.tw 記憶體: 4.00 GB<br>處理器: Intel(R) Xeon(R) CPU  |           |

# 3. 外接裝置

(1) 外接 USB 視訊裝置

#### 登入雲端桌面前選擇設定

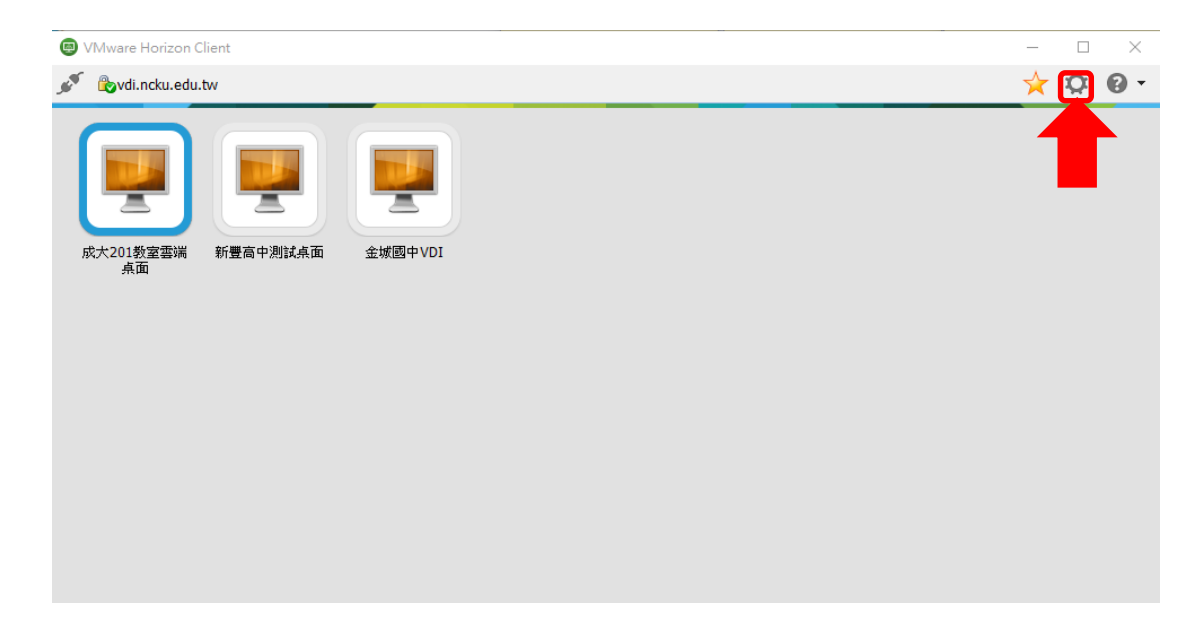

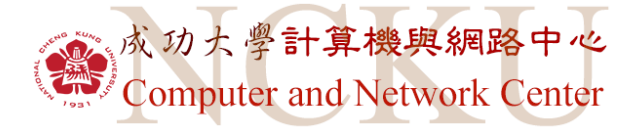

選擇即時音訊-視訊,選擇偏好的 Webcam

| VMware Horizon Client       | ×                                       |
|-----------------------------|-----------------------------------------|
| 🚳 VMware Blast              |                                         |
| 🎍 即時音訊-視訊                   | 即時音訊-視訊                                 |
| 📴 共用                        |                                         |
| 🜉 成大201教室雲端点面<br>🔜 新豐高中測試点面 | 偏好的 Webcam(W): Lenovo EasyCamera 🗸 🗸    |
| 厚 金城國中VDI                   | 偏好的麥克風(M): 麥克風 (Conexant SmartAudio H ~ |
|                             |                                         |
|                             |                                         |
|                             |                                         |
|                             |                                         |
|                             |                                         |
|                             |                                         |
|                             |                                         |
|                             | 確定 取消 套用                                |

(2) 外接 USB 音訊裝置

選擇欲使用的麥克風,耳機則為插上後即可使用

| VMware Horizon Client       | ×                                        |
|-----------------------------|------------------------------------------|
| 🚳 VMware Blast              |                                          |
| 🎍 即時音訊-視訊                   | 即時音訊-視訊                                  |
| 🛅 共用                        |                                          |
| 譻 成大201教室雲端点面<br>譻 新豐高中測試点面 | 偏好的 Webcam(W): Lenovo EasyCamera ~       |
| 🐖 金城國中VDI                   | 偏好的麥克風(M): 麥克風 (Conexant SmartAudio H >) |
|                             | •                                        |
|                             |                                          |
|                             |                                          |
|                             |                                          |
|                             |                                          |
|                             |                                          |
|                             |                                          |
|                             |                                          |
|                             |                                          |
|                             |                                          |
|                             | 確定 取消 套用                                 |

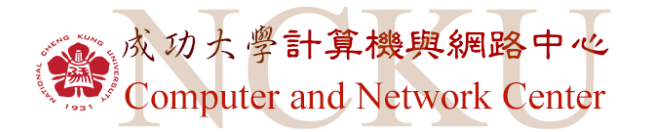

# 三、 瀏覽器開啟雲端桌面

使用成功大學雲端桌面請連結至 https://vdi.ncku.edu.tw/

● 安全 | https://vdi.ncku.edu.tw

使用瀏覽器開啟雲端桌面請選擇右邊透過瀏覽器登入

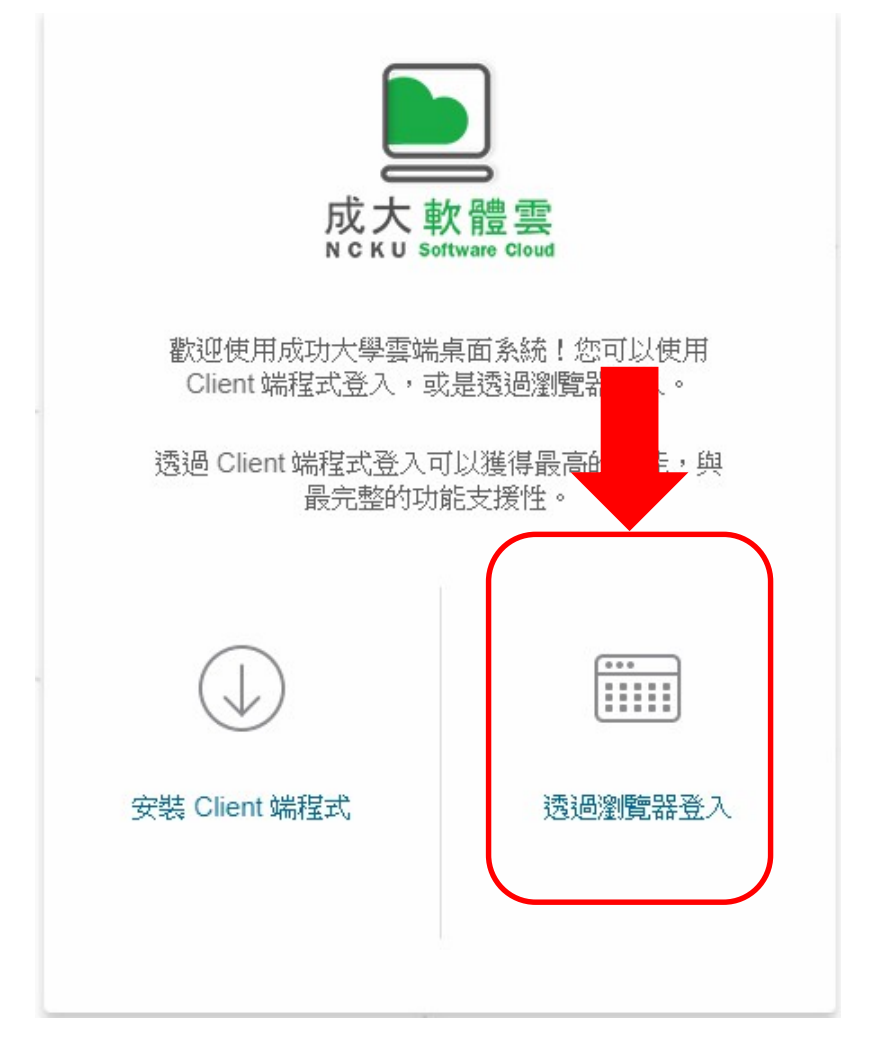

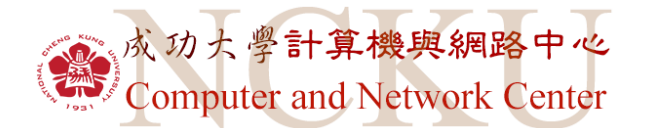

## 點擊後出現登入介面,請輸入雲端桌面帳號密碼

|               | VMware Horiz | on® |
|---------------|--------------|-----|
| 使用者名稱         | 99<br>99     |     |
| 密碼<br>MYBOX01 |              |     |
|               | <br>登入       |     |
|               | 取消           |     |

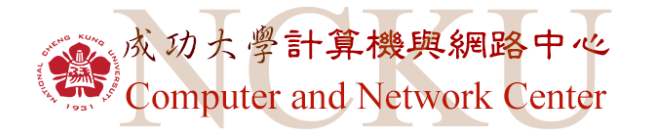

### 選擇欲使用的雲端桌面,點擊進入

| <b>vm</b> Horizon | Q. 搜尋 | <b></b> 🕸 📀 🗗 |
|-------------------|-------|---------------|
| ×                 |       |               |
| 成大遠距數學桌面          |       |               |
|                   |       |               |
|                   |       |               |
|                   |       |               |

### 進入後畫面如下

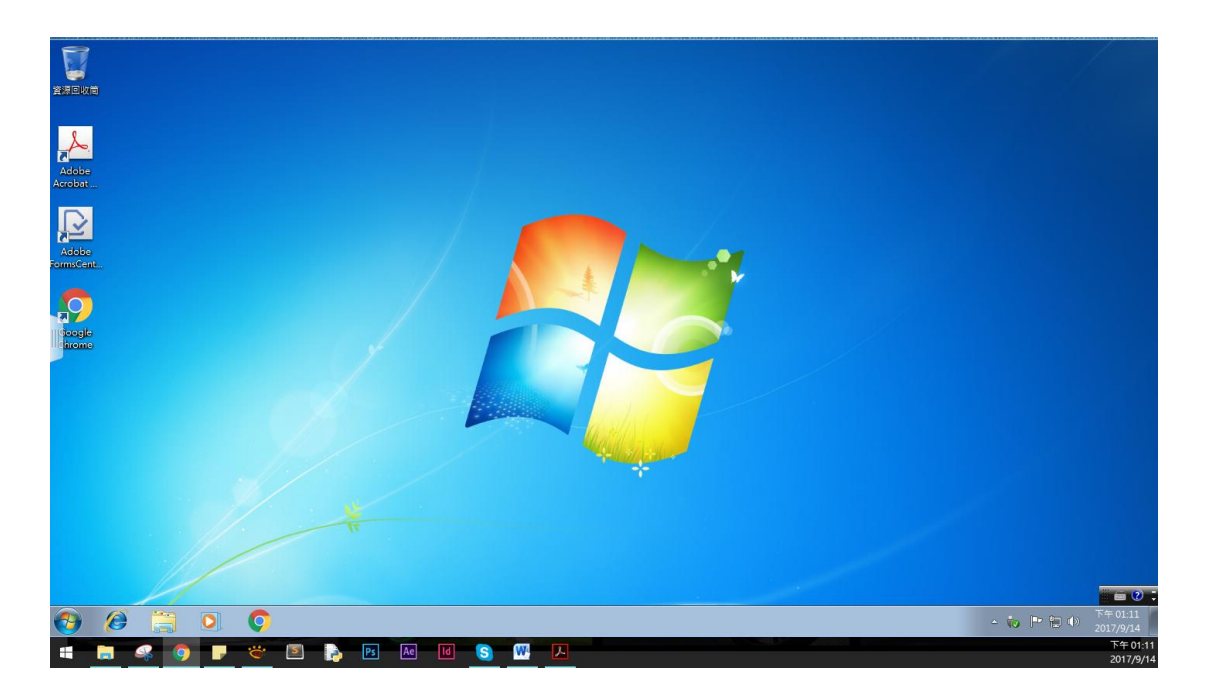

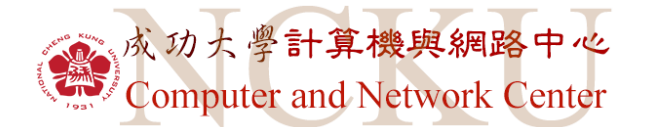

由於瀏覽器版雲端桌面較 Client 端雲端桌面功能支援少,如要將

檔案放入瀏覽器版雲端桌面,請點即畫面左方按鈕

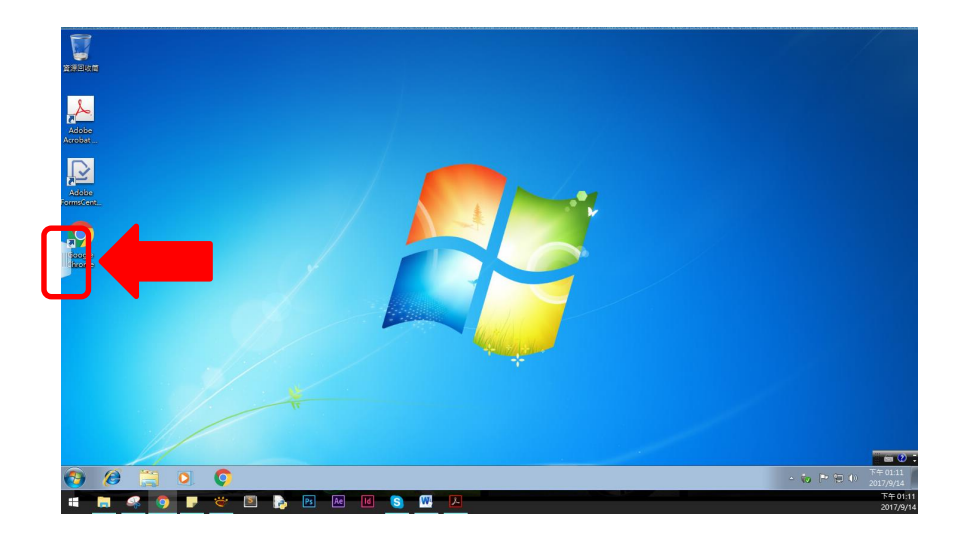

#### 並點選上傳按鈕

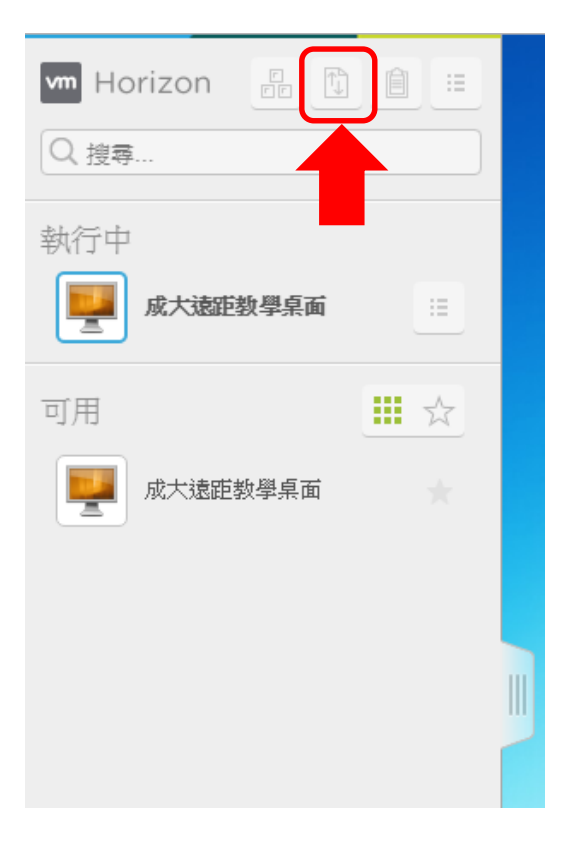

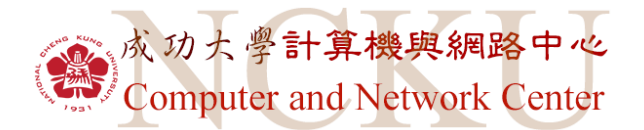

### 上傳介面便會出現於畫面中,選擇欲置入的檔案後會自動上傳

|   |                                            | 傳輸檔案                                | $() \otimes$ |
|---|--------------------------------------------|-------------------------------------|--------------|
|   | 上傳                                         |                                     |              |
|   |                                            |                                     |              |
|   |                                            | 上傳方式                                |              |
|   | 將檔算<br>或是招                                 | 霍拖放至此視窗。<br>安一下 [選擇檔案] 按鈕以選擇要上傳的檔案。 |              |
| - | 已上傳                                        | 髀的檔案會儲存在 [我的文件] 資料夾。                |              |
|   |                                            | 選擇檔案                                |              |
|   |                                            |                                     |              |
|   | -<br>-  -  -  -  -  -  -  -  -  -  -  -  - |                                     |              |
| 1 |                                            |                                     |              |
|   |                                            |                                     |              |
|   |                                            |                                     |              |

檔案存放於我的文件中

點選左下角開始

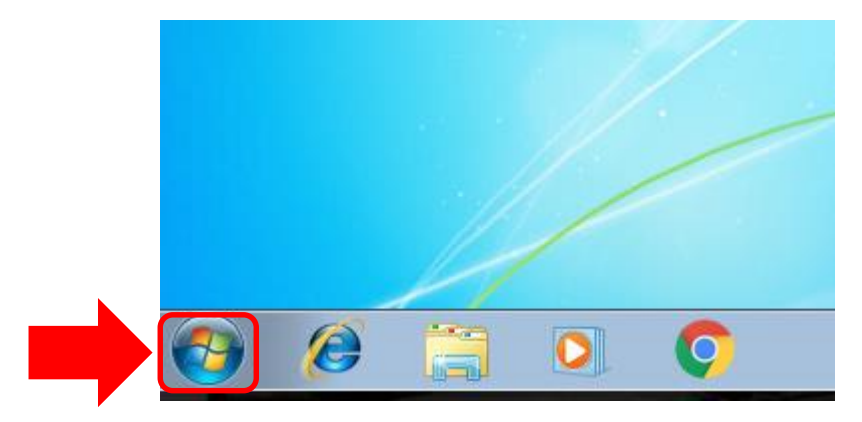

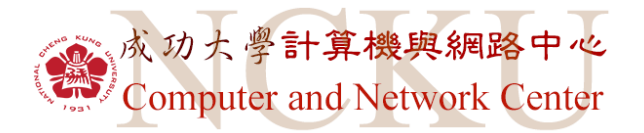

點選電腦

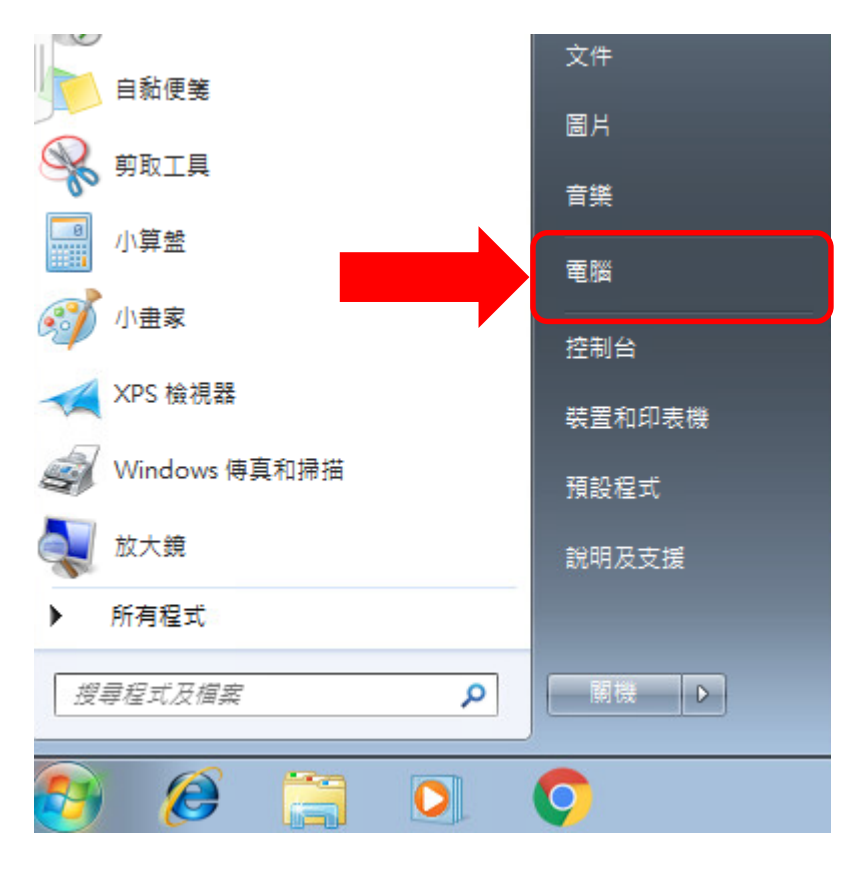

點選本機磁碟(C:)

|                                       |                                                                      |              |            |  | × |
|---------------------------------------|----------------------------------------------------------------------|--------------|------------|--|---|
|                                       |                                                                      |              | ✓ 4→ 授尋 電腦 |  | ٩ |
| 組合管理 ▼ 条統內容                           | 解除安裝或變更程式 連線網路磁碟機                                                    | 開啟控制台        |            |  | 0 |
| ★ 我的最愛 ▶ 下載 ■ 桌面 ● 最近的位置              | ▲ 硬碟 (1)<br>本機磁碟 (C:)<br>剩餘 80.3 GB, 共 99.8 GB<br>▲ 装置中含有却除式存放装置 (2) |              |            |  |   |
| ○ 煤題櫃<br>③ 文件<br>→ 音樂<br>■ 視訊<br>○ 圖片 | 軟碟機 (A:)                                                             | DVD 光碟機 (D:) |            |  |   |
| 』團 電腦<br>€ # 網路                       |                                                                      |              |            |  |   |
|                                       | -06 網域: view.ncku.edu.tw 記憶體: 4.0<br>處理器: Intel(R) Xeon(R) CPU E     | 0 GB         |            |  |   |

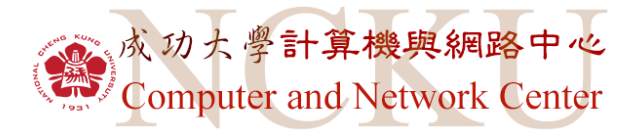

點選使用者

|             |                        |                |                 |              |   | × |
|-------------|------------------------|----------------|-----------------|--------------|---|---|
|             | 本機磁碟 (C:) ▶            |                | <b>- 4</b> ∱    | 搜尋 本機磁碟 (C:) |   | Q |
| 組合管理 ▼ 共用對象 | ▼ 新増資料夾                |                |                 |              | • | 0 |
| 술 我的最愛      | 名稱                     | 修改日期           | 類型              | 大小           |   |   |
| 🚺 下載        | 🎉 PerfLogs             | 2009/7/14 上午 1 | 檔案資料夾           |              |   |   |
| 📃 桌面        | 🌗 Program Files        | 2017/9/6 下午 03 | 檔案資料夾           |              |   |   |
| 週 最近的位置     | 퉬 Program Files (x86)  | 2017/9/6 下午 03 | 檔案資料夾           |              |   |   |
|             | Windows                | 2017/9/6 下午 03 | 檔案資料夾           |              |   |   |
| 门 媒體櫃       | 퉲 使用者                  | 2017/9/14 下午 0 | 檔案資料夾           |              |   |   |
| 📑 文件        | Window 1-KB2614892-x64 | 2011/9/3 上午 11 | Microsoft Updat | 235 KB       |   |   |
|             |                        |                |                 |              |   |   |
| 🛃 視訊        |                        |                |                 |              |   |   |
| ▶ 圖片        |                        |                |                 |              |   |   |
| 19 電腦       |                        |                |                 |              |   |   |
| <b>ஷ</b> 網路 |                        |                |                 |              |   |   |
| 6 個項目       |                        |                |                 |              |   |   |

點選與自己帳號相同的資料夾

|                                                                                                    |                             |       |   |                                                           |                                         |       |   |   | × |
|----------------------------------------------------------------------------------------------------|-----------------------------|-------|---|-----------------------------------------------------------|-----------------------------------------|-------|---|---|---|
| (○) ● ▼ ● ● 電腦 →                                                                                                    | 本機磁碟 (C:) ▶ 使用者             | •     |   |                                                           | <b>▼</b> 49                             | 搜尋使用者 |   |   | Q |
| 組合管理 ▼ 加入至媒                                                                                                    | 體櫃 ▼ 共用對象 ▼                 | 新増資料夾 |   |                                                           |                                         |       | • | • | 0 |
| <ul> <li>★ 我的最愛</li> <li>▼ 下載</li> <li>■ 桌面</li> <li>③ 最近的位置</li> <li>◎ 媒體櫃</li> <li>③ 文件</li> <li>● 育媒</li> <li>圖片</li> <li>● ■</li> </ul> | 名稱<br>Administrator<br>通 公用 | ▲     | ] | 修改日期<br>2017/6/15 上午 1<br>2017/9/14 下午 0<br>2010/11/22 上午 | <u>頭型</u><br>楣 靍 窯 資 料 夾<br>石 靍 窯 資 料 夾 | 大小    |   |   |   |
| 3個項目                                                                                                    |                             |       |   |                                                           |                                         |       |   |   |   |

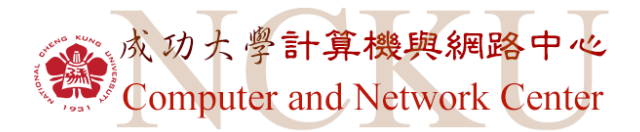

即可找到 我的文件

|                 |                   |                |                |             |                 | - | ×  |
|-----------------|-------------------|----------------|----------------|-------------|-----------------|---|----|
|                 | 本機磁碟 (C:) 🕨 使用者   | ▶ nckuflld01 ▶ |                | <b>▼</b> 47 | _ 搜尋 nckufl/d01 |   | ٩  |
| 組合管理 🔻          | 加入至媒體櫃 ▼          | 共用對象 ▼         | 新增資料夾          |             |                 | • | () |
| ☆ 我的最愛          | 名稱                | A              | ▼ 修改日期         | 類型          | 大小              |   |    |
| 📜 下載            | 🚺 下載              |                | 2017/9/14 下午 0 | 檔案資料夾       |                 |   |    |
| 📃 桌面            | 📔 我的文件            |                | 2017/9/14 下午 0 | 檔案資料夾       |                 |   |    |
| 🗐 最近的位置         | 🔰 我的音樂            |                | 2017/9/14 下午 0 | 檔案資料夾       |                 |   |    |
|                 | ┣ 我的最愛            |                | 2017/9/14 下午 0 | 檔案資料夾       |                 |   |    |
| 🥽 媒體櫃           | 📔 我的圖片            |                | 2017/9/14 下午 0 | 檔案資料夾       |                 |   |    |
| 📄 文件            | 📄 我的影片            |                | 2017/9/14 下午 0 | 檔案資料夾       |                 |   |    |
| ⊿) 音樂           | 📔 桌面              |                | 2017/9/14 下午 0 | 檔案資料夾       |                 |   |    |
| 📑 視訊            | 🚺 連結              |                | 2017/9/14 下午 0 | 檔案資料夾       |                 |   |    |
| 圖片              | 🔓 連絡人             |                | 2017/9/14 下午 0 | 檔案資料夾       |                 |   |    |
|                 | ┢ 搜尋              |                | 2017/9/14 下午 0 | 檔案資料夾       |                 |   |    |
| 19 電腦           | 🕞 儲存的遊戲           |                | 2017/9/14 下午 0 | 檔案資料夾       |                 |   |    |
|                 |                   |                |                |             |                 |   |    |
| 📬 網路            |                   |                |                |             |                 |   |    |
|                 |                   |                |                |             |                 |   |    |
|                 |                   |                |                |             |                 |   |    |
|                 |                   |                |                |             |                 |   |    |
|                 |                   |                |                |             |                 |   |    |
|                 |                   |                |                |             |                 |   |    |
|                 |                   |                |                |             |                 |   |    |
| 我的文件 修建 相案 資料 夾 | 收日期: 2017/9/14 下午 | 01:19          |                |             |                 |   |    |